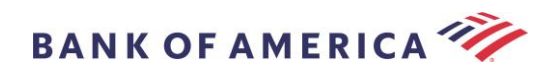

# 安全電子郵件收件者指南

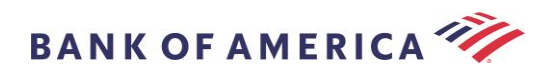

## 目錄

| 開啟安全訊息        | 2         |      |       |
|---------------|-----------|------|-------|
| 註冊 Proofpoint | t Encrypt | tion | 4     |
| 回覆您的安全詞       | 讯息        | 5    |       |
| 儲存您的安全言       | 讯息        | 7    |       |
| 忘記密碼          | 8         |      |       |
| 向 Bank of Ame | rica 提出   | 新的安  | 全訊息 9 |
| 登出            | 9         |      |       |
| 錯誤訊息          | 10        |      |       |
| 志記容           | 密碼        |      |       |
| 帳戶曹           | 昏時鎖定      |      |       |
| 金鑰述           | 副期        |      |       |

找不到訊息

其他錯誤

支援

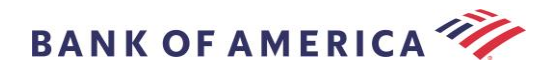

## 開啟安全訊息

當您收到安全訊息時,它在您的信箱中將類似以下內容,並且可能會因您所選擇的電子郵件用戶端和作業系統而異。

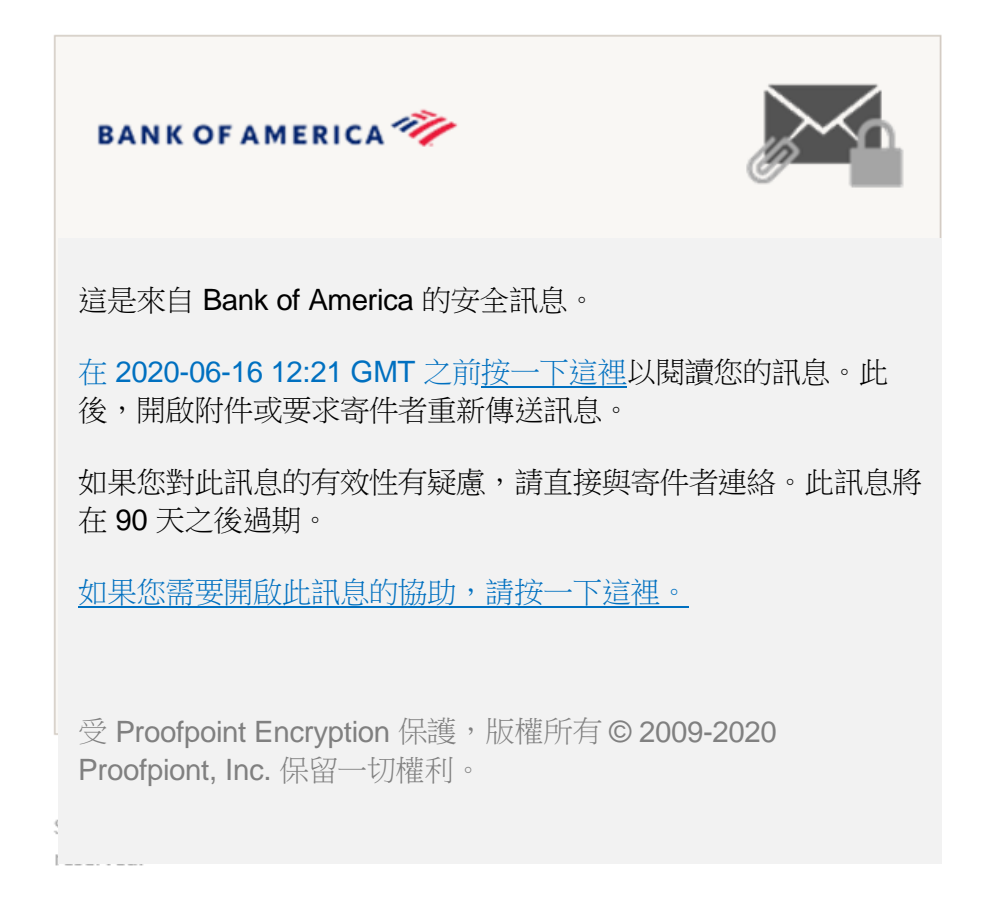

開啟安全訊息有兩種選擇:

#### 選項 #1 (*建*議):

按一下標示為<u>按一下這裡</u>可在顯示日期之前開啟安全訊息。您可能需要按兩下連結來開啟安全訊息,視您的作業裝置而定。

#### 選項 **#2**:

開啟 SecureMessageATT.html 附件,然後按一下以閱讀訊息按鈕。SecureMessageATT.html 附件的位置可能有所不同,視您的瀏覽器而定。

**備註:** Proofpoint Encryption 不再支援 Internet Explorer。請使用 Chrome、Edge、Firefox 或 Safari 來存 取您的安全訊息。

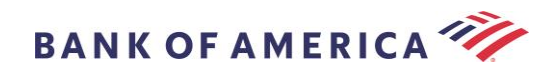

| BANK OF AMERICA 🦘                                                       |
|-------------------------------------------------------------------------|
| 按一下以閱讀訊息                                                                |
| 如果您沒有看到按鈕或按一下按鈕未產生任何動作,請按一下<br>訊息中的連結。                                  |
| 如果您需要開啟此訊息的協助,請按一下這裡。                                                   |
| 受 Proofpoint Encryption 保護,版權所有 © 2009-2020 Proofpiont,<br>Inc. 保留一切權利。 |

**備註:**某些電子郵件和網路郵件用戶端(如 Mozilla Thunderbird)顯示 Proofpoint Encryption 安全訊息附件內嵌。當您按一下「按一下以閱讀訊息」連結時,您將看見錯誤訊息。在開啟附件之前,解決方案先將附件儲存至磁碟(而非桌面)。

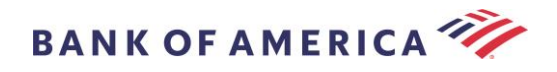

## 註冊 Proofpoint Encryption

如果這是您第一次收到來自 Bank of America 的安全訊息,您將被提示註冊和建立 Proofpoint Encryption 帳戶。有兩種方法:

- 1. 按一下這裡顯示註冊頁面。
- 2. 開啟 SecureMessageATT.html 附件,按一下以閱讀訊息顯示註冊頁面。

|          | BANK OF AMERICA 🊧                                                       |
|----------|-------------------------------------------------------------------------|
|          | 註冊                                                                      |
| 建立您的帳戶以閱 | 讀安全電子郵件。                                                                |
| 電子郵件地址:  |                                                                         |
| 名字:      |                                                                         |
| 姓氏:      |                                                                         |
| 密碼:      |                                                                         |
|          |                                                                         |
| 確認密碼:    |                                                                         |
|          | 我們已經將驗證程式碼傳送至您的電子郵件地址。<br>查看您的收件匣來取得程式碼,並在下面輸入。如<br>您沒有收到且需要其他程式碼:按一下這裡 |
| 驗證程式碼:   |                                                                         |
|          | 繼續                                                                      |

一旦您存取此螢幕,將產生一封 Proofpoint Encryption Registration 電子郵件,並寄至您的電子郵件地址。

請使用此驗證程式碼來完成您的註冊:XXXXXX

備註:此程式碼將在30分鐘內過期。

填寫**姓名**欄位、密碼(設定密碼時顯示密碼政策要求)、確認密碼,然後輸入驗證程式碼並按一下繼續。 安全訊息將開啟或顯示一則訊息,確認您的註冊已完成,視選項#1或#2是否用來完成註冊而定。

下次您存取安全訊息時,您將被提示使用您的密碼登入 Proofpoint Encryption。

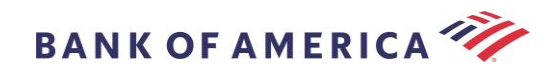

|                           | 3 | : |
|---------------------------|---|---|
| <b>登入</b><br>登入以閱讀您的安全訊息。 |   |   |
| 密碼                        |   |   |
| 登入                        |   |   |
| 忘記密碼                      |   |   |

建議:註冊共用電子郵件帳戶時,確保所有已授權使用者都被告知用來存取安全訊息的憑證。

### 回覆您的安全訊息

在您開啟安全訊息之後,按一下回覆將安全回覆訊息傳回給原始寄件者。如果有的話,按一下回覆所有人 將安全回覆訊息傳送至原始電子郵件的寄件者和其他收件者。

其他收件者無法被被新增至安全訊息。

| BANK OF AMERICA 🥙  | \$     | <b>*</b> |
|--------------------|--------|----------|
| 回覆 全部回覆            | 儲存為    | 說明       |
| 測試<br>寄件者:<br>收件者: | 數位簽名有效 | •        |
| 副本:<br>已傳送:        |        |          |

要接收回覆訊息的副本,查看**傳送副本給我**選項。接收副本可能會被阻止,視您的電子郵件應用程式而定。

要使用電腦新增附件(不適用於行動裝置),按一下附加檔案並依照提示。

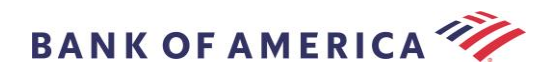

| BANK OF AMERICA 🤎                                                                                                    | 登出 |
|----------------------------------------------------------------------------------------------------|----|
| 取消   吹件者:   *   *   *   *   *   *   *   *   *   *   *   *   *   *   *   *   *   *   *   *   *   *   *   *   *   *   *   *   *   *   *   *   *   *   *   *   *   *   *   *   *   *   *   *   *   *   *   *   *   *   *   * </th <th>說明</th> | 說明 |
| 《 ● ● ● ● ● ● ● ● ● ● ● ● ● ● ● ● ●                                                                                                    | •  |

#### 一旦您的回覆已全部撰寫完成,按一下傳送。

| BANK OF AMERICA 🦅                       | 登出 |
|-----------------------------------------|----|
| 傳送」取消                                   | 說明 |
| 收件者:                                    |    |
| :王盲: 回覆 : 測試                            |    |
| 附加檔案                                    |    |
| - ※ ● ● ● ● ● ● ● ● ● ● ● ● ● ● ● ● ● ● |    |

下列訊息顯示電子郵件已成功傳送的時間。按一下新訊息來撰寫新的安全訊息或按一下登出。

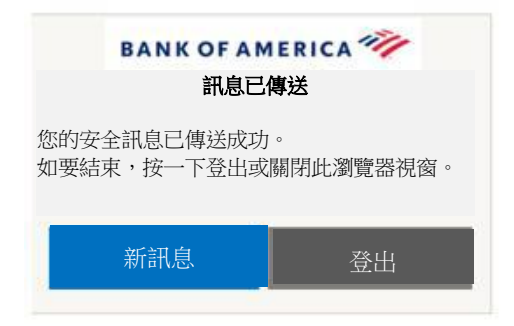

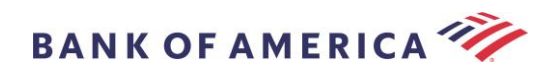

## 儲存您的安全訊息

使用儲存為選項將您的安全訊息下載至您的電腦。

| BANK OF AMERICA 🥙                               |        | 登出         |
|-------------------------------------------------|--------|------------|
|                                                 | 儲存為…   | :)說明_      |
| 寄件者:<br>収件者:<br>副本:<br>已傳送:<br>財(中: 圖 doc 图 pdf | 數位簽名有效 | ) <b>*</b> |

具有附件的訊息,將具有這些**儲存為**選項:

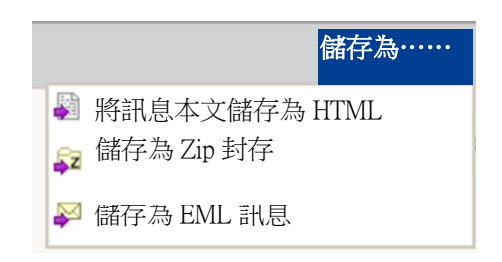

沒有附件的訊息,將具有這些儲存為選項:

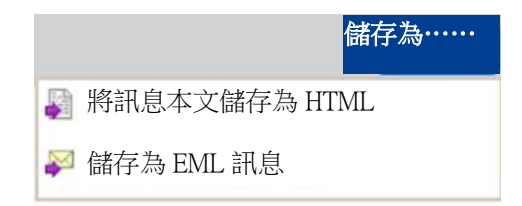

將訊息本文儲存為 HTML——僅能將訊息本文下載為 <安全電子郵件訊息的主旨列>.html。

儲存為 Zip 封存——將訊息本文和相關附件下載為 <安全電子郵件訊息的主旨列>.zip.

儲存為 EML 訊息——根據 Secure Reader 訊息內容撰寫 RFC2822 訊息。此選項不包括已嵌入的圖像。

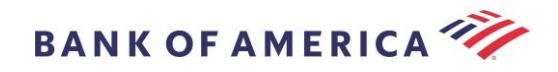

## 忘記密碼

如果您忘記您的密碼,按一下登入頁面上的忘記密碼連結。確認訊息將出現。

|   |            | <b>a</b> 30 | ecmail.ba    | nkofame      | rica <b>.</b> .com | 3    | :   |
|---|------------|-------------|--------------|--------------|--------------------|------|-----|
|   |            |             | E            | 要求已傳         | 送                  |      |     |
|   | 密碼重<br>該訊息 | 設訊息<br>中的連  | 已傳送3<br>結來重調 | 至您的霍<br>殳密碼。 | 官子郵件地              | 址。請  | 安一下 |
| - | 如果您<br>您的垃 | 在幾分<br>坂郵件  | 鐘之内》<br>資料夾頭 | 沒有收到<br>或其他節 | l密碼重設<br>F選工具。     | 訊息,詞 | 請查看 |

您將收到電子郵件,並傳送至您的電子郵件地址,其中包含連結。按一下即將提示建立和確認新密碼的連結。在新密碼欄位輸入密碼,並確認密碼欄位,按一下繼續。連結自您按一下忘記密碼起 30 分鐘到期。

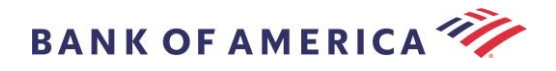

## 向 Bank of America 提出新的安全訊息

**重要事項:**要向 Bank of America 提出安全訊息,您必須註冊 Proofpoint Encryption。如果尚未註冊,您 將需要透過開啟傳送給您的安全訊息來註冊。

前往<u>https://secmail.bankofamerica.com/compose</u>(*儲存至我的最愛*)。填寫您的**電子郵件地址,**按一下 **繼續**。

| BANK OF AMERICA 🚧 |
|-------------------|
| 提出安全電子郵件          |
| 請提供您的電子郵件地址以繼續。   |
| 電子郵件地址            |
| 繼續                |
|                   |

輸入您的密碼並按一下繼續。撰寫您的訊息並按一下傳送。訊息顯示您的電子郵件已成功傳送。按一下新 訊息來撰寫其他安全訊息或按一下登出。

| MERICA 🦅                    |
|-----------------------------|
| <b>專送</b><br>成功。<br>出或關閉此瀏覽 |
| 登出                          |
|                             |

**重要事項:**基於安全理由,使用 Proofpoint Encryption 註冊、驗證和撰寫安全訊息,必須在同一瀏覽器和 同一系統上,在 30 分鐘內完成。

登出

要登出您的安全訊息帳戶,按一下位於已開啟安全訊息右上角的**登出**按鈕,或在傳送安全訊息之後按一下 登出。登出訊息傳回。

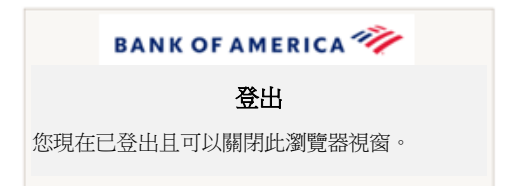

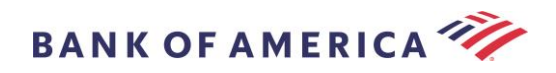

## 錯誤訊息

#### 忘記密碼

如果您已輸入不正確的密碼,您將收到此訊息。按一下「忘記密碼」連結來修復。

|                    | BAN             | IK OF AMER                | RICA 🦅         |                  |        |
|--------------------|-----------------|---------------------------|----------------|------------------|--------|
|                    |                 | 登入                        |                |                  |        |
| 您所提供<br>果您已經<br>结。 | 的憑證無效<br>忘記您的密码 | 。請查看您的<br>碼,按一下 <u></u> 3 | 的使用者名<br>登入頁面」 | 3稱和密碼。<br>土的忘記密碼 | 如<br>漣 |
| 密碼                 |                 |                           |                |                  |        |
| 忘記密                | 馬               |                           |                |                  |        |
|                    |                 | 繼續                        |                |                  |        |

#### 帳戶暫時鎖定

在三(3)次密碼嘗試失敗之後,您將收到下列訊息。使用忘記密碼功能來重設密碼。

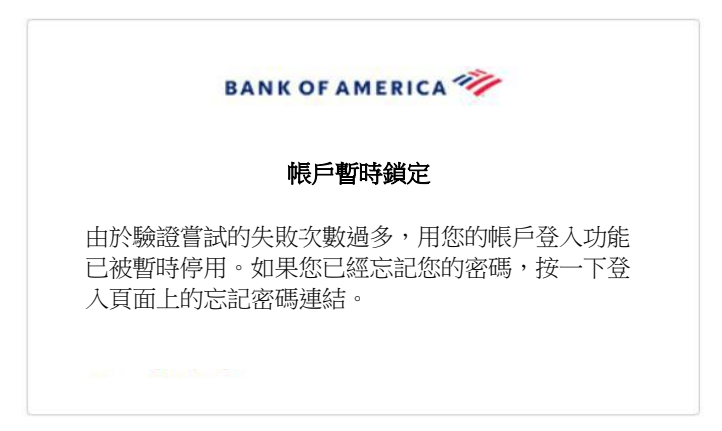

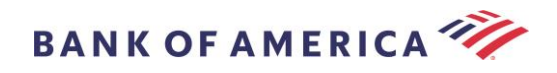

#### 金鑰過期

安全訊息超過90天且已過期。與寄件者連絡來重新傳送安全訊息。

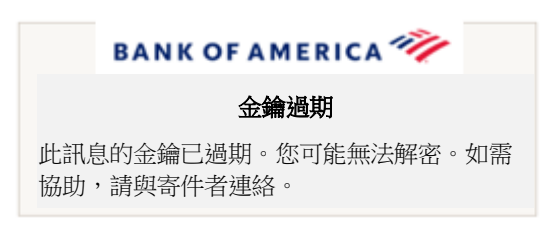

#### 找不到訊息

在<u>按一下此處</u>所顯示的日期之後,嘗試檢視安全訊息將傳回下列訊息。要存取安全訊息,另行開啟 SecureMessageATT.html 附件。

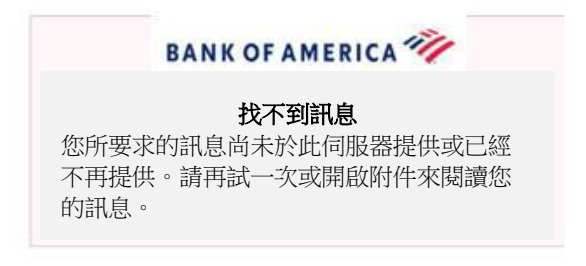

#### 其他錯誤

關於其他常見錯誤,例如:錯誤的要求、要求實體太長、禁止或伺服器無法使用、無法找到頁面等,可以 透過下列解決方案來修復:

- 1. 清除目前瀏覽器的瀏覽歷程記錄、快取和 cookies。一旦完成,關閉所有瀏覽器,然後嘗試開啟安 全訊息。請記住, Internet Explorer 不再是支援的瀏覽器。
- 2. 將 SecureMessageAtt.html 儲存至桌面上的安全電子郵件,並使用其他瀏覽器開啟(這僅適用於 桌上型或筆記型電腦)。

## 支援

關於 Bank of America 的傳送安全訊息支援時間和連絡資訊,請造訪<u>傳送安全訊息資訊。</u>